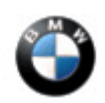

April 2016 Technical Service

## **SUBJECT** Erroneous Lane Change Warning

MODEL F30 (3 Series Sedan)

Produced to October 31, 2015

Equipped with option codes: 5AG - Active Blind Spot detection and 337 - M Sports Package

F34 (3 Series Grand Turismo)

Produced to March 31, 2016

Equipped with option code: 5AG - Active Blind Spot Detection

### SITUATION

While driving, the Lane Change Warning (Blind Spot Detection) is illuminated erroneously on either outside mirror (orange triangle) when no other vehicles are around.

### CAUSE

F30 - Install the correct sensor frame

F34 - Program the vehicle using ISTA/P 3.58.0 or higher.

#### PROCEDURE

Duplicate the issue in the specific area where erroneous warning occurred for the customer

### Specific steps for F30 with option 337 (M Sports Package):

- 1. Refer to Repair Instructions 66 32 020 Removing and installing/replacing sensor for lane change warning.
- 2. Remove the sensor as described, but do not replace the sensor!
- 3. Install the new frame around the sensor. See Parts information below. Note: If the vehicle is equipped with a shield, remove the original frame and install the new frame listed in the Parts section
- 4. Reinstall the bumper
- 5. Perform road test to verify issue the is resolved

# Specific steps for F34:

- 1. Program and encode the vehicle with ISTA/P 3.58.0 or higher.
- 2. Target I-Level is F034-16-03-501 or higher.
- 3. Perform road test to verify the issue is resolved.

Note that ISTA/P will automatically reprogram and code all programmable control modules that do not have the latest software.

For information on programming and coding with ISTA/P, refer to CenterNet / Aftersales Portal / Service / Workshop Technology / Vehicle Programming.

# Always connect a BMW approved battery charger / power supply (SI B04 23 10).

| PARTS INFORMATION |                  |          |  |
|-------------------|------------------|----------|--|
| Part Number       | Description      | Quantity |  |
| 66 32 6 874 333   | Screening, Left  | 1        |  |
| 66 32 6 874 334   | Screening, Right | 1        |  |

# Note: The parts listed above **apply only to the F30** with options as described in this SI and **not the F34**.

### WARRANTY INFORMATION

## F30 with option 337 – M Sports Package

Covered under the terms of the BMW New Vehicle Limited Warranty for Passenger Cars and Light Trucks.

| Defect Code:     | 66 32 00 15 00   |                                                                                                    |
|------------------|------------------|----------------------------------------------------------------------------------------------------|
|                  |                  |                                                                                                    |
| Labor Operation: | Labor Allowance: | Description:                                                                                                    |
| 66 32 025        | Refer to KSD2    | Removing and installing both lane<br>change sensors                                                                                                    |
| And:             |                  |                                                                                                    |
| 66 99 000        | Work time (WT)   | Work time to test drive the vehicle to<br>duplicate issue and to verify the issue is<br>corrected after performing this repair<br>(Vehicle already in the workshop) |

If you are using a Main labor code for another repair, use the Plus code labor operation 66 32 525 instead.

Refer to KSD2 for the corresponding flat rate unit (FRU) allowance.

Work time labor operation code 66 99 000 is not considered a Main labor operation; however, it does require an individual punch time and an explanation on the repair order and in the claim comments section.

Or for the:

# F34

Covered under the terms of the BMW New Vehicle Limited Warranty for Passenger Cars and Light Trucks or the BMW Certified Pre-Owned Program.

| Defect Code:     | 66 51 00 02 00   |                                                                                                    |
|------------------|------------------|----------------------------------------------------------------------------------------------------|
|                  |                  |                                                                                                    |
| Labor Operation: | Labor Allowance: | Description:                                                                                                    |
| 00 00 006        | Refer to KSD2    | Performing "vehicle test" (with vehicle diagnosis system – checking faults)                                                                                         |
| And:             |                  |                                                                                                    |
| 61 21 528        | Refer to KSD2    | Connect an approved battery<br>charger/power supply(indicated in<br>KSD2 as "Charging battery")                                                                     |
| And:             |                  |                                                                                                    |
| 61 00 730        | Refer to KSD2    | Programming / encoding control unit(s)                                                                                                    |
| And:             |                  |                                                                                                    |
| 66 99 000        | Work time (WT)   | Work time to test drive the vehicle to<br>duplicate issue and to verify the issue is<br>corrected after performing this repair<br>(Vehicle already in the workshop) |

If you are using a Main labor code for another repair, use the Plus code labor operation 00 00 556 instead.

Refer to KSD2 for the corresponding flat rate unit (FRU) allowances.

Work time labor operation code 66 99 000 is not considered a Main labor operation; however, it does require an individual punch time and an explanation on the repair order and in the claim comments section.

# Vehicle Programming and Encoding

If a control module was working properly and it fails to program correctly or requires initialization, please claim this additional work with the applicable KSD2 labor operations under the defect code listed above.

The diagnosis and repair of vehicles "arriving" with failed control modules or stored faults which will cause them to fail during programming cannot be claimed under the defect code listed in this bulletin.

# **Other Repairs**

If other eligible and covered work is performed "prior" to programming and coding the vehicle, claim this work with the applicable defect code and the labor operations listed in KSD2.

[ Copyright ©2016 BMW of North America, Inc. ]